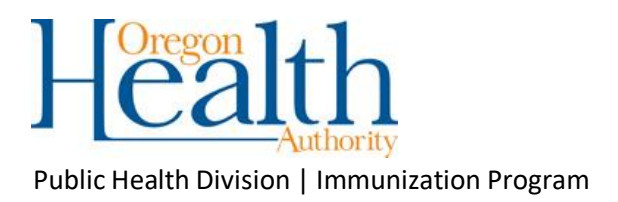

# COVID-19 Vaccine Ordering Process in ALERT IIS

ALERT IIS, or Immunization Information System, is Oregon's immunization registry that contains vaccinations given to Oregon residents and is also the state-supplied vaccine inventory and ordering system. For COVID-19 vaccine, we will be using a "pull" system that gives control over vaccine orders and shipments to our registered providers. The system is based on the annual flu vaccine prebook and allocation process that is done every year in ALERT.

This document will cover using that system to request and draw-down, or approve shipment, of COVID-19 vaccine. If you have not yet taken the <u>Inventory</u> <u>Management Training</u>, the ALERT system may seem unfamiliar to you, so please sign up for that required training if you need it.

### Step 1: Requesting COVID-19 Vaccine in ALERT IIS

Users in organizations approved to receive COVID-19 vaccine can request and manage their COVID vaccine requests in ALERT IIS.

There are two menu items, "request flu / covid19" and "manage flu / covid19", in the left-hand blue menu bar under the "Inventory" section, that you use to request COVID-19 vaccine doses, see what has already been requested, and see whether doses have been allocated to you.

Step 1a. Click the "request flu/ covid19" menu item to go to the request sceen in ALERT IIS.

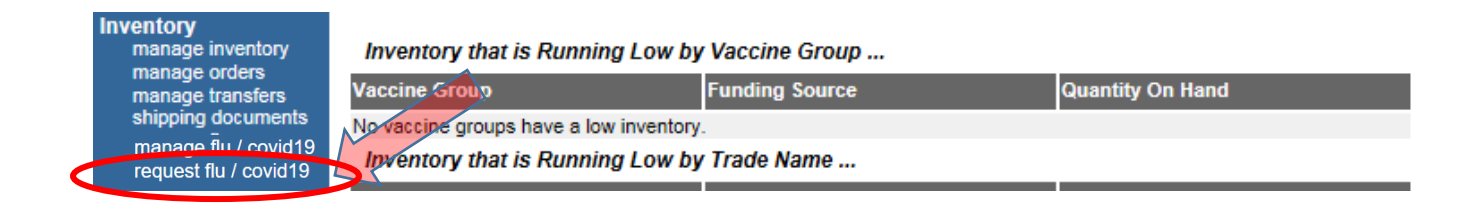

**Step 1b. Choose the COVID-19 Vaccination event from the "Event" dropdown** to see the vaccines that are available.

|                         | home 🛔 manag       | ge access/account  | forms         | elated links        | logout                | help desk 🛛 🏹                         |                                |                  |                                       |                      |  |
|-------------------------|--------------------|--------------------|---------------|---------------------|-----------------------|---------------------------------------|--------------------------------|------------------|---------------------------------------|----------------------|--|
| orga                    | anization Erin's   | Test Clinic • user | Erin Corrigan | • role Stand        | dard User             |                                       |                                |                  |                                       |                      |  |
|                         |                    |                    |               |                     |                       |                                       |                                |                  |                                       |                      |  |
|                         |                    |                    |               |                     |                       |                                       |                                |                  |                                       |                      |  |
| Create Vaccine Requ     | est                |                    |               |                     |                       |                                       |                                |                  |                                       |                      |  |
| VFC PIN                 | 001002             |                    |               | Delivery Con        | tact                  | ERIN CORRIGAN                         |                                |                  | Submit Vaccine                        | Request              |  |
| Initiating Organization | Erin's Test Clinic |                    |               | Delivery Address    |                       | 123 BASE ST<br>PORTLAND.OR 97202      |                                |                  |                                       |                      |  |
| Initiating User         | Erin Corrigan      |                    |               |                     |                       |                                       |                                |                  | Vaccine Reques                        | t Status             |  |
| Org Phone               | (9/1) 0/3-23/0     |                    |               | Delivery Days/Hours |                       | Monday 9 AM TO 12 PM                  |                                |                  | Cancel                                |                      |  |
| Request Date            | 12/27/2017         |                    |               |                     |                       | Thursday 9 AM TO<br>Friday 8 AM TO 11 | 5 PM<br>AM, 1 PM TO 4 PM       | I                |                                       |                      |  |
| Event COVID-19 Vac      | cination           | $\sim$             |               |                     |                       |                                       |                                |                  |                                       |                      |  |
| Trade Name Packagi      | ng                 | Manufacturer       | Туре          | Prior Year<br>Req   | Prior Year<br>Shipped | Prior Season<br>Admin                 | Prior Season<br>Wasted/Expired | Suggestee<br>Qty | d Order <mark>Min Order</mark><br>Qty | # Doses<br>Requested |  |
| No Event Information    | Available          |                    |               |                     |                       |                                       |                                |                  |                                       |                      |  |

All the vaccine presentations we can offer will be listed.

**Step 1c. Enter the number of doses of each presentation** that you think you will need and **click the "Submit Vaccine Request" button.** Enter the total amount of doses you expect to need for the next three months. Enter enough <u>for your location only</u>, unless your organization has completed the CDC's *COVID-19 Vaccine Redistribution Agreement*. If that's been completed, you can share vaccine with other approved, COVID-enrolled locations.

This request can be edited if you need to change it in the future.

| Create Vaccine Request               |                                            |                    |                  |          |                     |                      |                                                                       |                                |                         |                        |                      |  |
|--------------------------------------|--------------------------------------------|--------------------|------------------|----------|---------------------|----------------------|-----------------------------------------------------------------------|--------------------------------|-------------------------|------------------------|----------------------|--|
| VFC PIN                              |                                            | 001002             |                  |          | Delivery Contact    |                      | ERIN CORRIGAN                                                         | Submit                         | Submit Vaccine Request  |                        |                      |  |
| Initiating Organization              |                                            | Erin's Test Clinic |                  |          | Delivery Address    |                      | 123 BASE ST<br>PORTLAND OR 97202                                      |                                | Cubinit Vaccine Request |                        |                      |  |
| Initiating User                      | Initiating User                            |                    | Erin Corrigan    |          |                     |                      |                                                                       |                                | Vaccine                 | Vaccine Request Status |                      |  |
| Org Phone<br>Org Fax<br>Request Date | Org Phone<br>Org Fax<br>Dequest Date       |                    |                  |          | Delivery Days/Hours |                      | Monday 9 AM TO 12 PM<br>Tuesday 9 AM TO 5 PM<br>Thursday 9 AM TO 5 PM |                                |                         | Cancel                 |                      |  |
|                                      | Thuay 8 Awr To 11 Awr, 11 Million 10 4 Tim |                    |                  |          |                     |                      |                                                                       |                                |                         |                        |                      |  |
| Event COVI                           | D-19 Vac                                   | cination           | ~                |          |                     |                      |                                                                       |                                |                         |                        |                      |  |
| Trade Name                           | Packagi                                    | ng                 | Manufacturer     | Туре     | Prior Year<br>Req   | Prior Yea<br>Shipped | r Prior Season<br>Admin                                               | Prior Season<br>Wasted/Expired | Suggested Order         | Min Order<br>Qty       | # Doses<br>Requested |  |
| Moderna<br>COVID-19<br>Vaccine       | MULTI-E<br>DOSES                           | OOSE VIAL, 10      | Moderna US, Inc. | Pandemic | 0                   | 0                    | 0                                                                     | 0                              | 0                       | 100                    |                      |  |
| Pfizer COVID-<br>19 Vaccine          | MULTI-E<br>DOSES                           | OOSE VIAL, 5       | Pfizer, Inc.     | Pandemic | 0                   | 0                    | 0                                                                     | 0                              | 0                       | 975                    |                      |  |

Tips:

- Click the "manage flu/ covid19" menu item to see what you requested.
- You will be in control of when vaccine is shipped to you once it has been allocated.

## Step 2: "Draw Down" COVID-19 Vaccine in ALERT IIS

Users in organizations approved to receive COVID-19 vaccine, that requested COVID-19 vaccine in ALERT IIS, can control when and how much of the vaccine that has been allocated to them is shipped. This is done with a feature called "Draw Down," found by clicking on the "manage flu / covid19" menu item.

| ( Streetward )                            |                                                                           | home             | manage acce         | ss/account       | forms      | related links      | logout   | help desk | 1     |  |  |
|-------------------------------------------|---------------------------------------------------------------------------|------------------|---------------------|------------------|------------|--------------------|----------|-----------|-------|--|--|
| <b>ÅIEDT</b>                              | organization Erin's Test Clinic • user Erin Corrigan • role Standard User |                  |                     |                  |            |                    |          |           |       |  |  |
| ALEKI                                     | announcements:                                                            |                  |                     |                  |            |                    |          |           |       |  |  |
| Training Region 4.3.1                     | NEW 06/26/2015                                                            | ~ <u>Vaccir</u>  | ne Accountability I | Report available | e to Super | Users              |          |           |       |  |  |
|                                           | NEW 10/03/2014                                                            | ~ <u>new a</u>   | nnouncement         |                  |            |                    |          |           |       |  |  |
| Patients                                  | NEW 09/15/2014                                                            | ~ <u>Do-it-y</u> | ourself Password    | Reset is HERE    |            |                    |          |           |       |  |  |
| enter new patient                         | 03/12/2014                                                                | ~ Immur          | nize Oregon 2014    | Round Tables     |            |                    |          |           |       |  |  |
| manage patient                            | 11/20/2012                                                                | ~ <u>New S</u>   | State-Supplied Va   | cine Ordering    | Functiona  | lity               |          |           |       |  |  |
| manage                                    | 04/13/2011                                                                | ~ <u>ALER</u>    | T IIS Manual Com    | ing Soon         |            |                    |          |           |       |  |  |
| immunizations                             |                                                                           |                  |                     |                  |            |                    | · ·      |           |       |  |  |
| Reports                                   | release notes:                                                            |                  |                     |                  |            |                    |          |           |       |  |  |
| check reminder status                     | NEW 12/01/2017                                                            | ~ Relea          | se Version 4.3.1    | Release versior  | n 4.3.1    |                    |          |           |       |  |  |
| manage custom                             | more release                                                              | notes            |                     |                  |            |                    |          |           |       |  |  |
| letters                                   | 110101010000                                                              | - 110100         |                     |                  |            |                    |          |           |       |  |  |
| check request status                      | Vaccine Order/Tr                                                          | ansfer N         | lotification        |                  |            |                    |          |           |       |  |  |
| check vaccine eligibility                 | T                                                                         |                  |                     |                  |            |                    |          | _         |       |  |  |
| status                                    | Туре                                                                      |                  | snipped             | AV               | valung Re  | eturn Snipment     | rejected |           |       |  |  |
| group patients                            | Order(s)                                                                  |                  |                     |                  | No Orde    | er Notification    |          |           |       |  |  |
| assessment report                         | I ranster(s)                                                              |                  |                     |                  | No Trans   | ter Notification   |          |           |       |  |  |
| check assessment<br>benchmark report      | Active Inventory                                                          | that is G        | ioing to Expire     | or Expired Lo    | ots with a | a Quantity         |          |           |       |  |  |
| check benchmark                           | Site Name                                                                 |                  | Trade Name          | Lot Nu           | mber       | Funding Source     | On Hai   | nd Exp D  | late  |  |  |
| ad hoc list report<br>ad hoc count report | Erin's Test Clinic                                                        |                  | Zostavax            | H2345a           | 1          | Privately Purchase | d 20     | 01/31/    | /2018 |  |  |
| ad hoc report status                      | Erin's Test Clinic                                                        |                  | Havrix-Adult        | 51L78            |            | Privately Purchase | d 30     | 12/31/    | /2017 |  |  |
| Inventory<br>manage inventory             | Inventory that is                                                         | Runnino          | I ow by Vaccir      | e Group          |            |                    |          |           |       |  |  |
| manage orders                             |                                                                           |                  |                     |                  |            |                    |          |           |       |  |  |
| manage transfors                          | vaccine Group Funding Source Quantity On Hand                             |                  |                     |                  |            |                    |          |           |       |  |  |
| manage flu / covid19                      | No vaccine groups ha                                                      | ave a low        | inventory.          |                  |            |                    |          |           |       |  |  |
| request flu / covid19                     | Inventory that is                                                         | Running          | Low by Trade        | Name             |            |                    |          |           |       |  |  |

#### Step 2a. To check and see if we have allocated doses to you, click the "manage flu/covid19"

**menu item.** Select the COVID-19 event (in the "Event" window), and ALERT IIS will show any doses that were previously requested for your clinic and whether you have doses available now. (Ignore the "Place in Queue" column, that applies to influenza vaccine only.) OHA will allocate vaccine to you as it becomes available in Oregon and as the allocation team has identified your organization's ability to vaccinate priority populations and verfied your facility has the appropriate storage equipment.

**Step 2b. If doses are available for you, you will see that in the "Amt Available Now"** column. The user who placed the original request will receive an email once we have allocated doses to your clinic. You can also keep checking this screen so that when you have doses, you can "Draw Down" to have them shipped.

When you have doses available and are ready to have vacccine shipped, check the "Select" box next to any vaccine that is available now, and click the "Draw Down" button.

|      |                        | organi                         | ization ERIN                     | S NEW CLINIC        | • user Erin | Corrigan           | role Star       | idard User        |                   |                        |                        |                        |                         |
|------|------------------------|--------------------------------|----------------------------------|---------------------|-------------|--------------------|-----------------|-------------------|-------------------|------------------------|------------------------|------------------------|-------------------------|
| Va   | Vaccine Request Status |                                |                                  |                     |             |                    |                 |                   |                   |                        |                        |                        |                         |
| Take | dos                    | es from current v              | vaccine allocat                  | ion                 |             |                    |                 |                   |                   |                        |                        | Draw                   | r Down                  |
| Char | nge p                  | previously reques              | sted vaccine a                   | mounts              |             |                    |                 |                   |                   |                        | E                      | Edit Vacc              | ine Request             |
| Retu | rn to                  | the previous scr               | een                              |                     |             |                    |                 |                   |                   |                        |                        | Ca                     | incel                   |
| Va   | Vaccine Request List   |                                |                                  |                     |             |                    |                 |                   |                   |                        |                        |                        |                         |
| Eve  | int [                  | COVID-19 Vacc                  | anation                          | ~                   |             |                    |                 |                   |                   |                        |                        |                        |                         |
| Sel  | ect                    | Trade Name                     | Packaging                        | Manufacturer        | Туре        | Initiating<br>User | Request<br>Date | Request<br>Status | Place in<br>Queue | Total Amt<br>Requested | Total Amt<br>Allocated | Total<br>Drawn<br>Down | Amt<br>Available<br>Now |
| U    | 2                      | Moderna<br>COVID-19<br>Vaccine | MULTI-<br>DOSE VIAL,<br>10 DOSES | Moderna US,<br>Inc. | Pandemic    | Erin<br>Corrigan   | 12/19/2020      | Prebooked         | 2 of 2            | 1000                   | 200                    | 0                      | 200                     |
|      |                        | Pfizer COVID-<br>19 Vaccine    | MULTI-<br>DOSE VIAL,<br>5 DOSES  | Pfizer, Inc.        | Pandemic    | Erin<br>Corrigan   | 12/19/2020      | Prebooked         | 1 of 1            | 1950                   | <u>0</u>               | Q                      | 0                       |

### Step 2c. From the "Vaccine Draw Down" screen, enter the amount you want shipped and click

**the Submit** button to place your order. Or, you can accept all doses allocated to you, hold them for later or return them to the state vaccine pool.

| Vaccine Draw Down                                                   |                                                         |                  |                                    |                   |                                                            |                             |                        |  |
|---------------------------------------------------------------------|---------------------------------------------------------|------------------|------------------------------------|-------------------|------------------------------------------------------------|-----------------------------|------------------------|--|
| VFC PIN<br>Initiating Organization                                  | 001002<br>Erin's Test Clinic                            |                  | Delivery Contac<br>Delivery Addres | st EF             | RIN CORRIGAN<br>3 BASE ST                                  |                             |                        |  |
| Initiating User<br>Org Phone                                        | hitiating User Erin Corrigan   Drg Phone (971) 673-2376 |                  |                                    |                   | ORTLAND, OR 97                                             | 7202                        |                        |  |
| Org Fax                                                             |                                                         |                  | Delivery Days/H                    | lours Mo          | nday 9 AM TO 12                                            | PM                          |                        |  |
|                                                                     |                                                         |                  |                                    | Tu<br>Th<br>Fri   | esday 9 AM TO 5 F<br>ursday 9 AM TO 5<br>day 8 AM TO 11 Al | PM<br>PM<br>M, 1 PM TO 4 PM |                        |  |
| Ship # Doses from current vaccine allocation                        |                                                         |                  |                                    |                   |                                                            |                             |                        |  |
| Ship all doses in full qu                                           | antity allocated                                        |                  |                                    |                   |                                                            |                             | Accept All             |  |
| Do not ship any doses                                               | at this time, hold for later                            |                  |                                    |                   |                                                            |                             | Hold All               |  |
| Do not accept any of the current doses and return them to the state |                                                         |                  |                                    |                   |                                                            |                             |                        |  |
| Return to the previous                                              | screen                                                  |                  |                                    |                   |                                                            |                             | Cancel                 |  |
| # Doses Trade Nan                                                   | e Packaging                                             | Manufacturer     | Type R                             | Doses<br>equested | Current Dose<br>Allocated                                  | es Min Orde<br>Qty          | r Outstanding<br>Doses |  |
| 100 Moderna<br>COVID-19<br>Vaccine                                  | MULTI-DOSE VIAL, 10<br>DOSES                            | Moderna US, Inc. | Pandemic                           | 1000              | 200                                                        | 100                         | 800                    |  |

#### <u>Tips:</u>

- Drawing down vaccine is just like placing an order. Verify that shipping days and hours are correct. Vaccine will arrive within a week of drawing down.
- It is Oregon rule that COVID-19 inventory be reconciled weekly, and so you must <u>reconcile</u> <u>your inventory</u> before ALERT IIS will allow your draw-down request.
- You are in control of how much vaccine is shipped to you once it has been allocated; you do not have to accept the full amount that has been allocated. You do have to request doses in a multiple of the minimum order quantity shown on the screen.
- If you are not ready to receive COVID vaccine, you can "Hold All" doses in your allocation for later, or you can "Reject All" doses which allows us to reallocate to another clinic. You do not lose your request or reduce the amount of vaccine you requested.
- You can reduce your request amount or add a new request once you've received all the vaccines you first requested.

If you have questions that are not addressed in this tip sheet, please call our Vaccine Provider Services Help Desk at 971-673-4832 or VFC.Help@odhsoha.oregon.gov

#end#